## A.I OLYMPIAD Process for Senior Classes 11&12

TASK: (a) On any topic, to create a template using AIDO Platform and to

- (b) Generate result based on the above made template
- (c) Save the result/output under documents for evaluation by EHF.

<u>Sample topic</u>: How to generate original academic content customized to the criteria of your choice .

## Step by step process :

1. Go to the AI.DO website <u>www.debulabs.com</u> or scan the QR code given

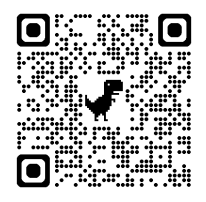

- 2. Log in using given ID and password (PW) with the help of your teacher. Here ID is <u>senior@ehf.com</u> and PW is 12345678.
- 3. In the dashboard click on the AI Writer, which is showing in your left side menu.

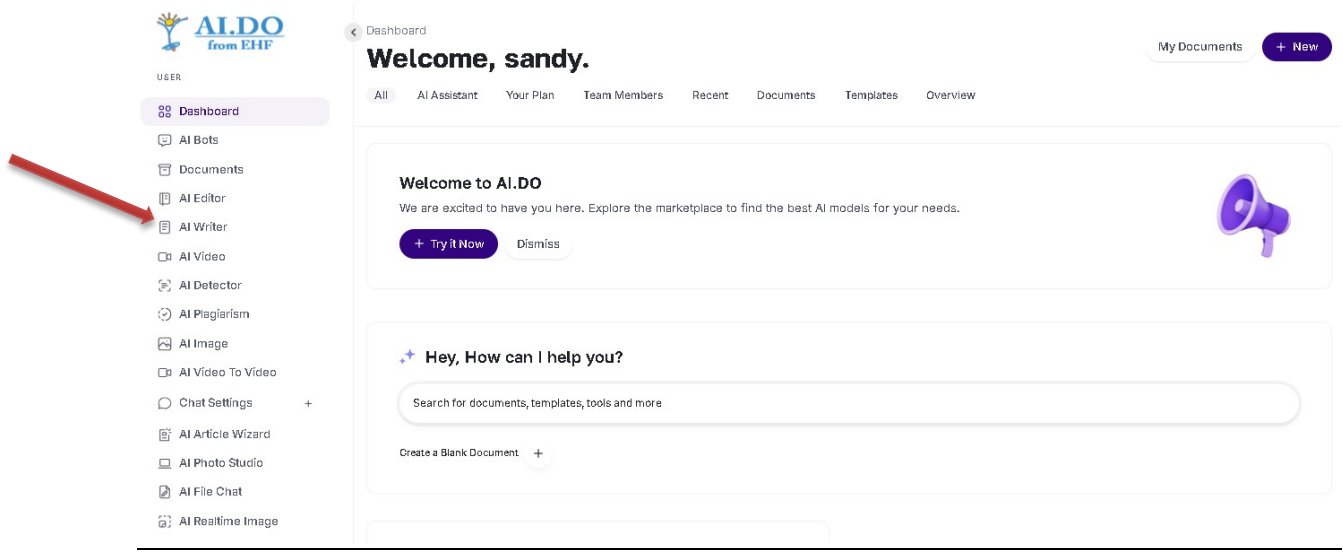

| 4. Click on                       | create template giv                                                                | en at top right of                                     | the webpage.                                |                                                   |
|-----------------------------------|------------------------------------------------------------------------------------|--------------------------------------------------------|---------------------------------------------|---------------------------------------------------|
| VSER                              | Al Writer                                                                          | Weise Weisel Studies 000                               | My Doc                                      | uments + Create Template                          |
| 😵 Dashboard                       | All Pavonte YOUNG SCIENTIST<br>Entertainment ENGLISH LOVERS<br>Amazing Al Academic | winter website student SPD                             | RTSLUVERS SOCIAL MEDIA SCHOOL               | NES MATHIGENIUS<br>JIZARDS Business Blog          |
| Documents                         |                                                                                    |                                                        |                                             |                                                   |
| Al Editor                         | т <sup>û</sup>                                                                     | \$                                                     |                                             | р<br>р                                            |
| E AI Writer                       |                                                                                    |                                                        | -                                           |                                                   |
| 🗅 Al Vídeo                        | Post Title Generator                                                               | Summarize Text                                         | Product Description >                       | Article Generator                                 |
| E Al Detector                     | Get captivating post titles                                                        | Effortlessly condense                                  | Easily create compelling                    | Instantly create unique                           |
| <ul> <li>Al Plagiarism</li> </ul> | generator. Boost                                                                   | summaries. Save time                                   | sell. Increase                              | Boost engagement,                                 |
| 🖂 Al Image                        | engagement and save<br>time.                                                       | and increase productivity.                             | conversions and boost<br>sales.             | improve SEO, and save<br>time.                    |
| 🗅 Al Vídeo To Vídeo               |                                                                                    |                                                        |                                             |                                                   |
| ○ Chat Settings +                 | Ŷ                                                                                  |                                                        | \$                                          |                                                   |
| 🖺 Al Artícle Wízard               | Тт                                                                                 |                                                        | * <u>+</u>                                  |                                                   |
| 😐 Al Photo Studio                 | Product Name                                                                       | Testimonial Review                                     | Problem Aoitate                             | Blog Section                                      |
| Al File Chat                      | Generator                                                                          | Instantly generate                                     | Solution                                    | Effortlessly create blog                          |
| 3) Al Realtime Image              | Create catchy product<br>names with ease. Attract                                  | authentic testimonials.<br>Build trust and credibility | Identify and solve<br>problems efficiently. | sections with Al. Get<br>unique, engaging content |

- 5. Fill the details:
  - a. Enter title of the template: Academic Content.
  - b. Enter the Description: Generate original academic content customized to the criteria of your choice.
  - c. Ignore template icon and color.

## **Add Template**

| Femplate Title 🕔                       |                                    |
|----------------------------------------|------------------------------------|
| Enter Title Here                       |                                    |
| Template Description 🕠                 |                                    |
| Enter Description Here                 |                                    |
|                                        |                                    |
| Template Icon 🕜                        |                                    |
| Paste the svg code you get from the Ta | abler loons or any other icon sets |
| Template Color 🛛 💿                     |                                    |
| #8fd2d0                                | Clear                              |

d. Select input type which can be either (i) Input field: if you want to put 1 line or (ii) <u>Test area field</u>: if there are more than 1 lines or (iii) <u>Select</u> list field: in case you want to put a drop down button. Here we have taken (iii) select list field with input name as 'Select class' so that we have all the classes 1-12 in a drop down menu. In this case no input

description box will show. Under Select list input key in Class 1, Class 2, Class 3..... till class 12 and keep saving after each class input using + add new. Now repeat this process to include content type, text length and topic by clicking on (+) given at the right of input groups. For eg. Select (a) for topic; put 'Topic' in input name; 'Enter the topic' in input description. (There will be no select list input column or + add new here). Do the same for content type and text length.

| Select Input Type 🍈    |   |
|------------------------|---|
| Selectlist Field       | ~ |
| Input Name 🕠           |   |
| Enter Name Here        |   |
| Input Description 🕕    |   |
| Enter Description Here |   |
| Select List Inputs 🕕   |   |
|                        |   |
|                        | - |

- e. Under prompt what you input in the input name (eg. Select class) will automatically come as \*\*class\*\*. In <u>created input</u>. This is the variable and <u>do not change this.</u>
- f. Now write the <u>custom prompt.</u> This matters the most to get the best result/output. For eg. Create original lesson with MCQ's for 12<sup>th</sup> class students preparing for NEET on the topic gravitation. The lesson should be given pointwise and the MCQ's must have detailed answer. Also give references from where the MCQ's have been taken.

| 3 Prompt          |    |
|-------------------|----|
| reated inputs 🔍   |    |
| ustom Prompt      |    |
| Enter Prompt Here |    |
|                   |    |
|                   | 11 |
| Save              |    |

6. What your template looks like.

| Academic Content<br>Generate original academic content customized to the criteria of your choice. | My Documents + New                        |
|---------------------------------------------------------------------------------------------------|-------------------------------------------|
| Remaining Credits  Words Unlimited  Mages Unlimited                                               | ち ぐ 靣 ょ <del>〇</del><br>Untitled Document |
| Generate Bulk Posts                                                                               |                                           |
| Select Class Class 1 ~                                                                            |                                           |
| Content Type: *                                                                                   |                                           |
| Taxt Length: *                                                                                    |                                           |
| 1 page, Exactly 1 paragraph, 2 pages, 3 pages                                                     |                                           |
| Enter the topic                                                                                   |                                           |

7. Save the output/ result under documents. You can create multiple results till you utilize your 200 tokens/credits.

- 8. We will login and evaluate the result. Do not change the PW as this will disqualify you.
- 9. The best template and its result will fetch you the \$1001.00 as prize money.

8. Save the output / result under documents. You can create multiple results till you utilize your 2000 tokens / credit.

9. We will login and evaluate the result. Do not change the PW as this will disqualify you.

10. The best template and its result will fetch you the coveted \$ 1001.00 as prize money.